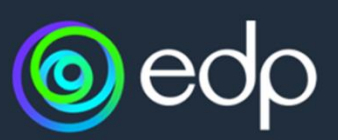

# App EDP Solar

## Manual das funcionalidades Produção e Consumos

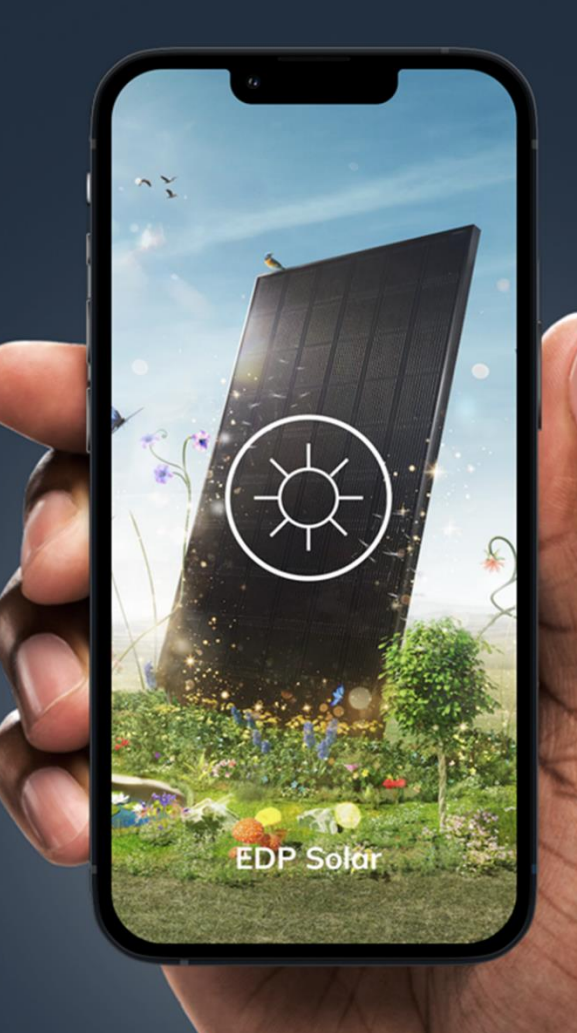

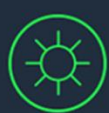

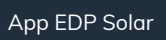

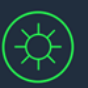

## Índice

| ntrodução                                                 | į |
|-----------------------------------------------------------|---|
| O que é?                                                  |   |
| Funcionalidades Produção e Consumo                        | , |
| O que mudou?                                              | , |
| Cores atualizadas                                         | į |
| Menu reorganizado3                                        | i |
| Página Produção e consumo4                                |   |
| Widget Resumo + Gráficos Evolução4                        |   |
| Widget Caracterização da casa ou Desagregação de consumos | ) |
| Widget Previsão de consumos + Gráfico5                    | ) |
| Widget Potência + Gráfico6                                |   |
| Widget Opção horária6                                     | , |
| Página Performance7                                       | , |
| Widget Aproveitamento Solar + Gráfico7                    | , |

App EDP Solar

## Introdução

## O que é?

A nova versão da aplicação tem como principal objetivo melhorar a experiência dos utilizadores Android, tornando mais clara e intuitiva a leitura dos dados energéticos. As alterações estruturais — com destaque para os novos widgets interativos, gráficos otimizados e navegação reorganizada — permitem um acompanhamento mais fácil e detalhado dos consumos e da produção da energia solar. Além disso, a nova secção de Performance foca-se no aproveitamento solar, reforçando o papel da App como uma ferramenta útil de gestão energética.

## Funcionalidades Produção e Consumo

### O que mudou?

#### Cores atualizadas

A nova versão da App apresenta várias melhorias, começando pelas cores aplicadas no Real-time e na App em geral. A **produção** agora está representada em tons de **verde**, enquanto o **consumo** utiliza tons de **roxo**.

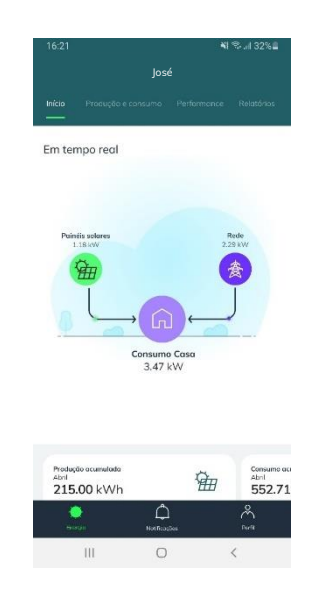

#### Menu reorganizado

A navegação na app foi simplificada com novas tabs no topo: Início, Produção e consumo, Performance e Relatórios. A visualização da previsão de consumo e potência foram integradas na nova página de 'Produção e consumo'. Além disso, foi adicionada uma nova tab, chamada "Performance", dedicada ao aproveitamento solar.

O restante funcionamento da App permanece inalterado.

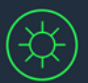

## Página Produção e consumo

App EDP Solar

A nova página de 'Produção e consumo' conta com **widgets** que exibem informações chave e de destaque.

Adicionalmente, os **gráficos** foram completamente reestruturados, com barras maiores e mais espaçadas, o que facilita tanto a leitura quanto a interação. Para não comprometer as dimensões das barras foi ainda adicionado um scroll lateral para permitir visualizar todos os dados no gráfico.

Consulte abaixo mais detalhes sobre cada um dos widgets e gráficos.

#### Widget Resumo + Gráficos Evolução

O primeiro widget da página, chamado "Resumo", apresenta a produção e o consumo totais. No lado da produção, é destacada a percentagem de energia enviada para a sua casa. No lado do consumo, é destacada a percentagem de energia consumida que provém da energia solar. Pode visualizar esses dados considerando diferentes períodos: o dia de hoje, o dia de ontem ou os últimos 30 dias.

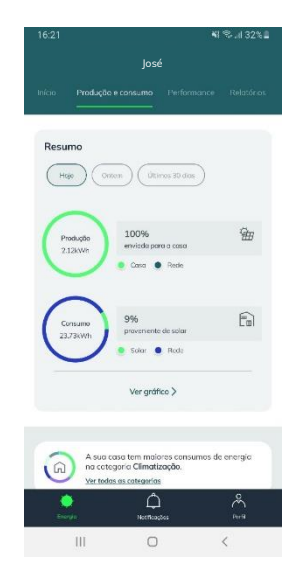

Ao clicar no botão "Ver gráfico" do widget, será redirecionado para a página "Evolução", onde poderá visualizar mais detalhes através dos novos gráficos. São apresentados três gráficos distintos:

- Gráfico Geral: Exibe tanto os dados de produção quanto os de consumo.
- Gráfico de Produção: Focado exclusivamente nos dados de produção.
- **Gráfico de Consumo**: Apresenta apenas os dados de consumo, incluindo o detalhe de consumo por período horário (bi-horário, tri-horário).

Os gráficos incluem novos filtros, sendo a principal novidade o filtro de 15 minutos.

#### Manual das Funcionalidades de Produção e Consumo

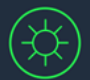

App EDP Solar

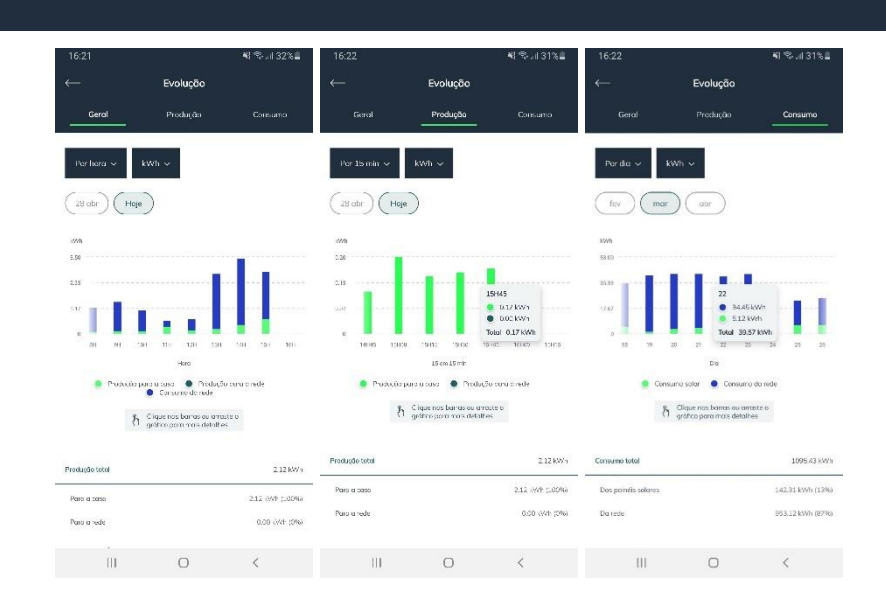

#### Widget Caracterização da casa ou Desagregação de consumos

A desagregação de consumos é o segundo widget da página e permite aceder aos seus consumos mensais, organizados por categorias de equipamentos. Para tal será necessário caracterizar a sua casa.

Esta funcionalidade não sofreu alterações, continuando a ser apresentada na página "Produção e consumo".

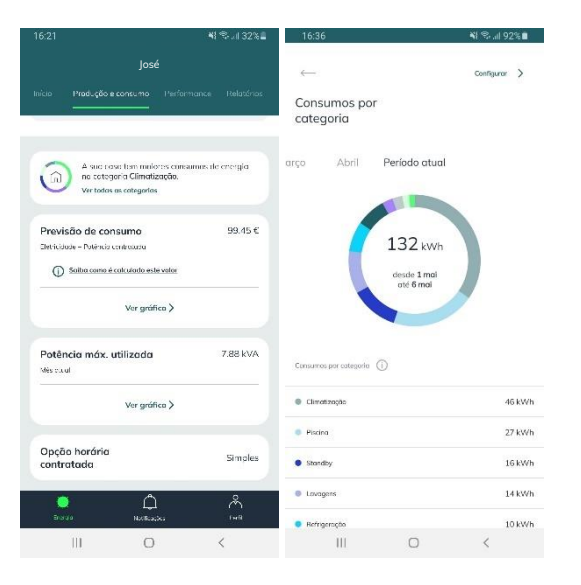

#### Widget Previsão de consumos + Gráfico

A previsão de consumo passou a integrar a página "Produção e consumo" e é apresentada num widget que mostra o valor previsto (em €) para o mês atual.

Tal como no widget "Resumo", ao clicar em "Ver gráfico", é redirecionado para a página com o gráfico correspondente, onde pode visualizar a previsão de consumo distribuída pelos dias do mês.

#### Manual das Funcionalidades de Produção e Consumo

App EDP Solar

| 16:21                                                                                           | 🍕 🖘 JI 32% 🛢    | 16:30 🖘                                | <b>4</b> € %, al 29% ∎                                                                   |
|-------------------------------------------------------------------------------------------------|-----------------|----------------------------------------|------------------------------------------------------------------------------------------|
| José<br>Inicio Produção e consumo Performa                                                      | ince Relatórios | Consulte as                            | evisão de consumo<br>velores de consuma real e espando<br>dan o seevel e pelatino lotura |
| A suc rast lism mulotis cristian<br>no cotegoria Climatização.<br>Vertodos as cotegorias        | nas de energia  | 01/04/2025 - 30/04/                    | 2025                                                                                     |
| Previsão de consumo<br>Enticidade - Dutincia contracaza<br>③ Salita camo é calculado este vetor | 99.45 €         | 1.13<br>1.57                           | dud                                                                                      |
| Ver gráfico >                                                                                   |                 | 21 23 24                               | 29 25 37 38 29 36.<br>De                                                                 |
| Potência máx. utilizada<br>Nesecul                                                              | 7.88 kVA        | • Do                                   | is passados 🔹 Hrovisão<br>Tíque nos harms ou armete o<br>geófico pora trais distolhos    |
| Ver gráfico >                                                                                   |                 | Electricidade ()                       | 10741 C                                                                                  |
| Opção horária<br>contratada                                                                     | Simples         | Previsió no lim de cerizió<br>Consurro | 50.89 <del>(</del>                                                                       |
| Dista Rotacia                                                                                   | ™a              | Patència controloso                    | 1371 6                                                                                   |
| III O                                                                                           | <               | III                                    | 0 <                                                                                      |

#### Widget Potência + Gráfico

De forma semelhante à previsão de consumo, a informação sobre a potência passa agora a estar incluída na página "Produção e consumo". O respetivo widget apresenta a potência máxima utilizada até ao momento, permitindo ter uma noção clara do seu pico de utilização.

Ao clicar em "Ver gráfico", é possível aceder a uma visualização mais detalhada, que inclui também a potência contratada como referência. Neste gráfico, a área representa a potência utilizada, variando consoante o período do filtro aplicado.

|                                                                                         |                                             | \$-2132%∎  | 16:30 😁           |                                              | •                                               | it 🕄 al 29% 🛛 |
|-----------------------------------------------------------------------------------------|---------------------------------------------|------------|-------------------|----------------------------------------------|-------------------------------------------------|---------------|
|                                                                                         | José                                        |            | $\leftarrow$      | Potêr                                        | icia                                            |               |
| nicio Produção e consur<br>                                                             | no Performance                              | Relatórios |                   | Consulte a suo utiliz                        | oção da poténcia                                |               |
| A suc nove fram<br>ne cotegoria Clin<br>Ver todos as coteg                              | mulores consumos de<br>matização,<br>gorios | eregla     | Porměs v          | 1025                                         |                                                 |               |
| Previsão de consumo<br>Deticidade - Potência contraca<br>Deticidade - Rotência contraca | )<br>ru<br>to este valor                    | 99.45€     | 800<br>520<br>210 |                                              |                                                 |               |
| Ver                                                                                     | gráfica >                                   |            | 1.57              |                                              |                                                 |               |
| Potência máx. utiliza<br>Mésecul                                                        | da                                          | 7.88 kVA   |                   | ini<br>Mit<br>SatShela contrataca<br>190 kVA | <ul> <li>MSdroudli</li> <li>9.12 kVA</li> </ul> | nada          |
| Ver                                                                                     | gráfico >                                   |            |                   | h Gique nos ba<br>geóreo poro a              | nas os antiste o<br>rois defaibes               |               |
| Opção horária<br>contratada                                                             |                                             | Simples    |                   |                                              |                                                 |               |
| e<br>Brana N.                                                                           | ф<br>«Кажа                                  | Å.         |                   |                                              |                                                 |               |
|                                                                                         | 0                                           | <          | 111               | 0                                            |                                                 | <             |

#### Widget Opção horária

O último widget da página é exclusivamente informativo, sem qualquer interação. Este widget exibe a opção horária contratada da casa.

#### Manual das Funcionalidades de Produção e Consumo

App EDP Solar

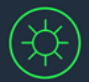

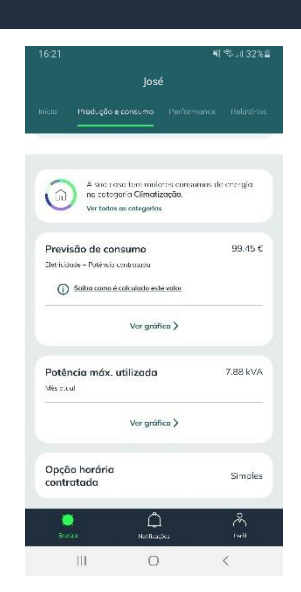

### Página Performance

#### Widget Aproveitamento Solar + Gráfico

Através da nova página "Performance", é possível aceder a um gráfico renovado sobre o aproveitamento da energia solar.

No gráfico, consegue visualizar o comportamento médio da sua produção no último mês, com a distinção entre dias úteis e fins de semana. Isso permite uma análise clara de como está a aproveitar a sua energia solar.

Se o aproveitamento da produção solar for eficiente, essa informação surge destacada abaixo do gráfico. Caso contrário, é sugerido alterar os seus hábitos de consumo de forma a maximizar a sua poupança.

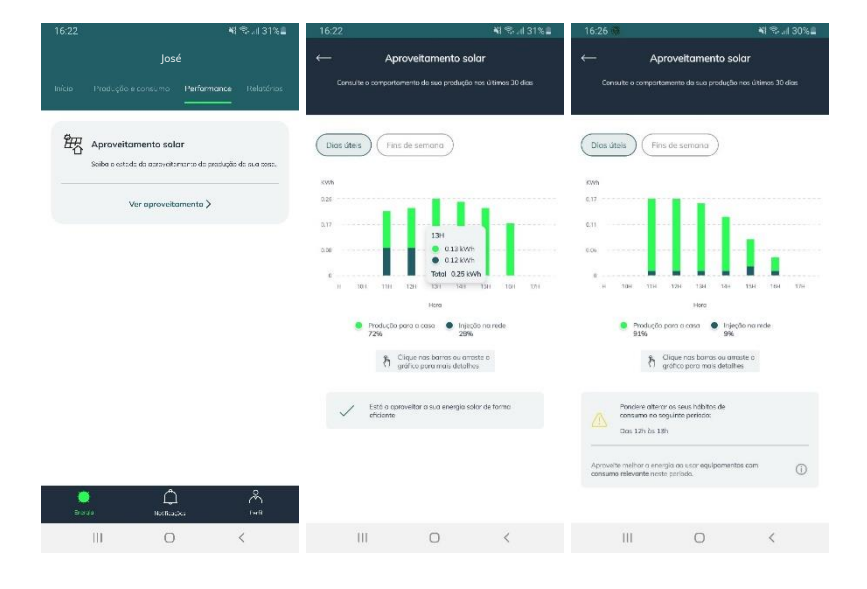